## 如何接受另外的内部域的邮件在ESA ?

## 目录

<u>如何接受另外的内部域的邮件在ESA</u>

## 如何接受另外的内部域的邮件在ESA

环境:思科电子邮件安全工具(ESA), AsyncOS所有版本

- 1. 要接受一个域的邮件在ESA,请创建该域的一个条目在接收访问表(RATS)。在GUI中,请选择邮件策略>接收访问表(RATS)。选择从概述的正确监听程序监听程序下拉列表的。单击添加收件人。在接收地址字段输入域名。选择从操作下拉列表接受。根据您的设置,您也许要检查您的流入的邮件策略。输入SMTP路由条目传送到目的地主机。选择网络> SMTP路由。单击添加路由并且输入新域和对应的目的地主机IP地址。
- 2. 调节域的MX纪录,以便指向ESA的IP。注意:此调整没有完成在ESA。
- 3. 使用这些方式之一,测试您的设置: 请使用跟踪程序 在CLI中请使用trace命令。在GUI中,请 去系统管理> Trace。发送测试消息对您的域。 您能检查邮件日志发现消息如何通过系统或使 用消息跟踪通过